## คู่มือการนำเข้ารายงานโปรแกรมเงินเดือนเวอร์ชั่น 7.0

1. ใปที่ห้องโปรแกรม BplusHrmv70 ->เปิคโปรแกรม HrmImportReportจะแสดงหน้าจอคังนี้

| Connect |
|---------|
|         |
| и       |
|         |
|         |
|         |
|         |

## <u>คำอธิบาย</u>

\_

- เลือกฐานข้อมูล

- : เป็นการเลือกฐานข้อมูลที่ต้องการส่งออกรายงาน
- ตำแหน่งเก็บโปรแกรม BplusHrm.exe
- : ให้เลือกไปที่ห้องโปรแกรม (โปรแกรมจะตั้งค่ามาตรฐานไว้ให้แล้ว) : ให้เลือกรายงานที่ต้องการนำเข้า
- ตำแหน่งที่ต้องการเก็บแฟ้มที่ต้องการนำเข้า
- 2. เมื่อกลิกไอกอนนำเข้าจะแสดงหน้าจอ ดังนี้

| 🤓 โปรแกรมน้ำเข้าแฟ้มลงทะเบียนรายงาน HRM                                                                                                    | _ | $\times$ |
|----------------------------------------------------------------------------------------------------|---|----------|
| เลือกฐานข้อมูล<br>DBO5_UTF88IN v Disconnect<br>ตำแหน่งเก็บโปรแกรม Information<br>D:\Test_Hrm_v30\Bp<br>ตำแหน่งที่ต่องการเก็นน<br>C:\Users\SirinatDesk<br>OK | × | <br>     |
|                                                                                                    |   |          |

<u>หมายเหตุ</u>: กรณีที่ทำการนำเข้ารายงานแล้วแสดงหน้าจอดังนี้

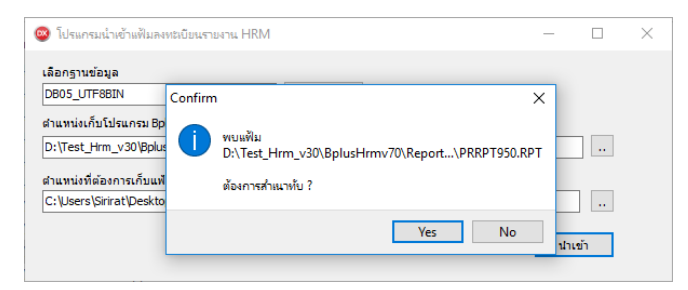

<u>สาเหตุเกิดจาก</u>: ในการนำเข้ารายงานของโปรแกรมนั้น โปรแกรมจะทำการนำ File รายงานไปวางในห้อง User ตาม Path ที่เก็บ โปรแกรมด้วย แต่ถ้าพบว่าในห้อง User มี File นั้นอยู่แล้วโปรแกรมจะถามว่าต้องการสำเนาทับหรือไม่

<u>ี วิธีการแก้ไข</u>: ถ้าต้องการสำเนาทับให้คลิก Yes แต่ถ้าไม่ต้องการสำเนาทับให้คลิก No

3. เมื่อทำการนำเข้ารายงานเรียบร้อยแล้วใน Folder User ที่เก็บรายงานจะแสดง File .RPT ตามที่นำเข้าให้ด้วย ดังนี้

|             | Datemounieu      | Туре            | Size     |
|-------------|------------------|-----------------|----------|
| PRRPT950    | 12/07/2560 16:29 | Crystal Reports | 1,147 KB |
| PRUSR002    | 26/06/2560 10:23 | Crystal Reports | 165 KB   |
| PRUSR104    | 24/06/2560 19:37 | Crystal Reports | 107 KB   |
| PRRPT631    | 24/06/2560 16:19 | Crystal Reports | 1,114 KB |
| PRRPT050.EN | 23/06/2560 15:36 | Crystal Reports | 567 KB   |